# Atualize o UCS Manager

# Contents

# Introdução

Este documento descreve como atualizar o Cisco UCS Manager.

### Pré-requisitos

#### Requisitos

A Cisco recomenda que você tenha conhecimento destes tópicos:

• Conhecimento básico do Cisco UCS.

#### **Componentes Utilizados**

As informações neste documento são baseadas nestas versões de software e hardware:

- Software versão 4.2(2e)
- Software versão 4.3(3a)
- Interconexões em malha 6454 (UCS-FI-6454)

As informações neste documento foram criadas a partir de dispositivos em um ambiente de laboratório específico. Todos os dispositivos utilizados neste documento foram iniciados com uma configuração (padrão) inicial. Se a rede estiver ativa, certifique-se de que você entenda o impacto potencial de qualquer comando.

# Informações de Apoio

O exemplo neste guia demonstra um par de Cisco Fabric Interconnects 6454e executa uma atualização da versão 4.2(2e) para a 4.3(3a) usando o pacote A do software de infraestrutura Cisco UCS.

Este pacote inclui imagens de firmware necessárias para atualizar estes componentes:

- Software Cisco UCS Manager
- · Kernel e firmware de sistema para as interconexões em malha
- Firmware do módulo de I/O

Leia a documentação oficial da Cisco do seu modelo específico e versão do firmware das interconexões em malha antes de continuar com este exercício.

### Configurar

Valide o caminho de atualização para sua versão de software atual no site da <u>Matriz de Suporte</u> <u>de Atualização/Rebaixamento do Cisco UCS Manager</u>.

CISCO Cisco UCS Manager Upgrade/Downgrade Support Matrix

This page provides Cisco UCS Manager software upgrade and downgrade information based on your current release. The provided upgrade paths have been tested and validated by Cisco. Use this tool as a reference for supported software.

To get a complete overview of all the possible upgrade paths in Cisco UCS Manager, see the Cisco UCS Manager Upgrade and Downgrade <u>matrix</u>.

For Release Notes and other documentation, see the Cisco UCS Manager documents landing page.

To download Cisco UCS Manager Software bundles, see the Software Download landing page.

To provide feedback on this tool, send your comments to <u>ucs-docfeedback@external.cisco.com</u>.

| Upgrade ~                                                                                                    | Choose upgrade or downgrade info                 |
|----------------------------------------------------------------------------------------------------|--------------------------------------------------|
| 4.2(2)                                                                                                    | Current release of Cisco UCS Manager             |
| 4.3(3) ~                                                                                                    | Target release of Cisco UCS Manager              |
| Current release: 4.2(2)                                                                                                    |                                                  |
| Target release: 4.3(3) [2]                                                                                                 |                                                  |
| Recommended path: Direct path from Current Rele                                                                            | ease. [Show All]                                 |
| Procedure:                                                                                                    |                                                  |
| <ul> <li>Upgrade the Infrastructure A bundle.</li> <li>After the Infrastructure A bundle is upgraded s servers.</li> </ul> | uccessfully, upgrade the B and C bundles for all |
| Recommended software for target release:                                                                                   |                                                  |
| <ul> <li>Cisco IMC version: 4.3(3)-All M7, All M6, All M5</li> </ul>                                                       | 5.                                               |

1 Gerente de suporte

Outras recomendações de atualização de firmware (ao usar a ferramenta Firmware Upgrade TAC Assistant) podem ser obtidas através do Support Case Manager ao abrir uma solicitação de serviço.

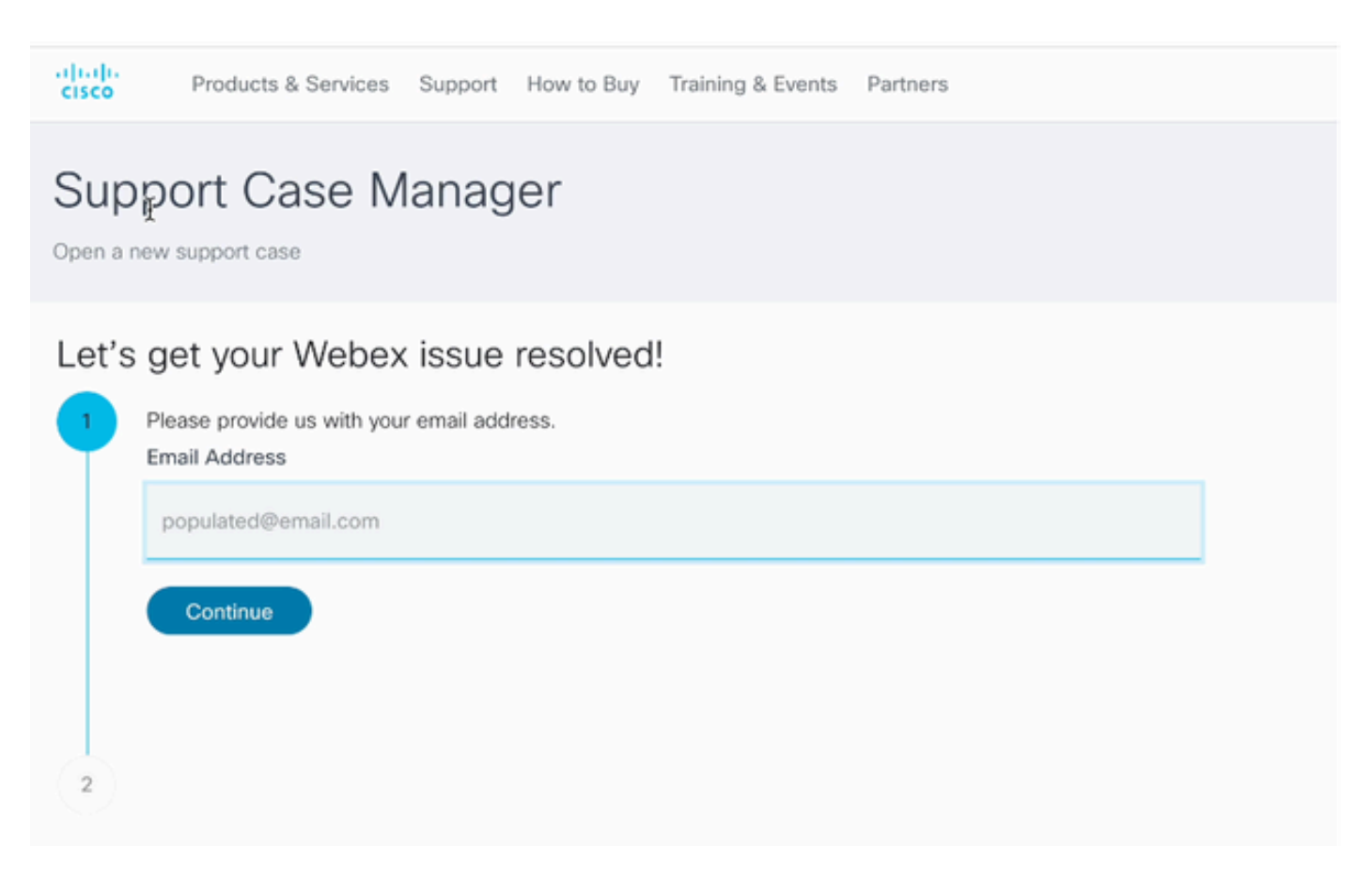

2 Gerente de caso de suporte

Baixe o pacote de firmware necessário para seu modelo de Interconexão de estrutura específico no site do <u>Centro de download de software da Cisco</u>.

Faça login com sua conta da Cisco para fazer download.

Observe que o FI-6454 usa a mesma imagem de firmware que as interconexões em malha FI-64108, pois ambas são interconexões em malha da série 6400.

Aceite os Termos Gerais da Cisco para iniciar o download.

| Q Search                | UCS Infrastructure and UCS Manager Software                                                                                   |                  |                  |   |  |  |
|-------------------------|----------------------------------------------------------------------------------------------------|------------------|------------------|---|--|--|
| Expand All Collapse All | Release 4.3(3a)                                                                                                    | Related Links an | nd Documentation |   |  |  |
| Suggested Release       | My Nothcations                                                                                                    |                  |                  |   |  |  |
| 4.3(3a) 오               |                                                                                                    |                  |                  |   |  |  |
| 4.2(3j) 🔿               | File Information                                                                                                    | Release Date     | Size             |   |  |  |
| 4.1(3m) <mark>O</mark>  | The UCS Infrastructure Software Bundle contains: - NX-OS<br>software for the UCS 6332 Fabric Interconnects - Firmware for the | 15-Feb-2024      | 1472.60 MB       | + |  |  |
| Latest Release          | fabric extenders and I/O modules - UCS Manager - Chassis<br>Management Controller - UCSM Canability Catalog.                  |                  |                  |   |  |  |
| 4.3(3c)                 | ucs-6300-k9-bundle-infra.4.3.3a.A.bin<br>Advisories [5]                                                                       |                  |                  |   |  |  |
| 4.2(3j) 🔿               | The LICS Infrastructure Software Bundle contains: - NV-OS                                                                     | 15-Eeh-2024      | 2602.95 MR       |   |  |  |
| 4.1(3m) 📀               | software for the UCS 6454 Fabric Interconnects - Firmware for the                                                             |                  |                  | - |  |  |
| 4.0(4o)                 | fabric extenders and I/O modules - UCS Manager - Chassis<br>Management Controller - UCSM Capability Catalog.                  |                  |                  |   |  |  |
| All Release V           | ucs-6400-k3-bundle-infra.4.3.3a.A.bin<br>Advisories                                                                           |                  |                  |   |  |  |
| 4.3                     | The UCS Infrastructure Software Bundle contains: - NX-OS                                                                      | 15-Feb-2024      | 2643.70 MB       |   |  |  |
| 4.2 >                   | software for the UCS 6536 Fabric Interconnects - Firmware for the<br>fabric extenders and I/O modules - UCS Manager - Chassis |                  |                  |   |  |  |
| 4.1                     | Management Controller - UCSM Capability Catalog.                                                                              |                  |                  |   |  |  |
| 4.0                     | Advisories 📑                                                                                                    |                  |                  |   |  |  |

Quando o download estiver concluído, faça logon na interface da Web do UCS Manager usando o endereço IP do cluster de interconexão de estrutura ou o nome de domínio totalmente qualificado com uma conta que possua privilégios de administrador.

Navegue até Equipment>Firmware Management>Installed Firmware.

Expanda UCS Manager e confirme a versão do firmware em execução do UCS Manager.

Navegue até Download Tasks e clique em Download Firmware.

| Main Topology View | Fabric   | Interconn   | ects | Servers         | Therma | I Decommission | ned  | Firmw | are Manage | ment | Policies        | Faults |
|--------------------|----------|-------------|------|-----------------|--------|----------------|------|-------|------------|------|-----------------|--------|
| Installed Firmware | Firmwar  | e Auto Inst | tall | Catalog Pack    | age    | Download Tasks | Pack | ages  | Images     | Upg  | rade Validation | Faults |
| Te Advanced Filter | ♠ Export | 🖶 Print     | 🛞 Do | wnload Firmware | Ð      |                |      |       |            |      |                 |        |
| Filename           |          |             |      | Path            |        |                |      | Trans | sfer State |      |                 |        |

5 Tarefas de Download

Na janela pop-up, clique em Escolher arquivo

| Download Firmware                     |  |  |  |  |
|---------------------------------------|--|--|--|--|
| Location of the Image File:           |  |  |  |  |
| <ul> <li>Local File System</li></ul>  |  |  |  |  |
| Filename : Choose file No file chosen |  |  |  |  |
| 6 Escolher arquivo                    |  |  |  |  |

Navegue até o diretório onde o pacote Fabric Interconnect baixado foi salvo e selecione o arquivo Infra A,Bundle clique em Abrir e OK.

| $\langle \rangle \equiv \mathbf{v} = \mathbf{v}$ | Downloads     | 0 | Q Search |         | )    |
|--------------------------------------------------|---------------|---|----------|---------|------|
| Name                                             |               |   | Size     |         | Kino |
| ucs-6400-k9-bundle-infra                         | .4.3.3a.A.bin |   |          | 2,73 GB | Ма   |
|                                                  |               |   |          |         |      |
|                                                  |               |   |          |         |      |
|                                                  |               |   |          |         |      |
|                                                  |               |   |          |         |      |
|                                                  |               |   |          |         |      |
|                                                  |               |   |          |         |      |
|                                                  |               |   | Cancel   | Open    |      |

7 Abrir arquivo

Depois que o pacote baixado tiver sido importado para o UCS Manager, clique em Firmware Auto Install, selecione Install Infrastructure Firmware emActions.

| Equipment                                             |                                                                        |
|-------------------------------------------------------|------------------------------------------------------------------------|
| Main Topology View Fabric Interconnects Servers       | Thermal Decommissioned Firmware Management Policies Faults Diagnostics |
| Installed Firmware Firmware Auto Install Catalog Pack | kage Download Tasks Packages Images Upgrade Validation Faults          |
| General FSM                                           |                                                                        |
| Status                                                | Infrastructure Firmware                                                |
| Firmware Installer : 🕈 Ready                          | Package Version : 4.2(2e)A                                             |
|                                                       | Backup Version :                                                       |
|                                                       | Startup Version : 4.2(2e)A                                             |
|                                                       | Service Pack Running Version : 4.2(2)SP0(Default)                      |
|                                                       | Service Pack Startup Version :                                         |
| Actions                                               | Owner : Local                                                          |
| Install Infrastructure Firmware                       |                                                                        |
| Install Chassis Firmware                              |                                                                        |
| Install Server Firmware                               |                                                                        |
| Clear StartUp Version                                 |                                                                        |
| Prepare for Firmware Install                          |                                                                        |
|                                                       |                                                                        |
|                                                       |                                                                        |

8 Instalar firmware

Revise cuidadosamente todos os avisos e resolva quaisquer problemas pendentes no pop-up se necessário antes de prosseguir. Selecione Ignorar tudo e clique em Avançar

|   |                                                  | Install Infrastructure Firmware                                                                                                    |                             |   |
|---|--------------------------------------------------|----------------------------------------------------------------------------------------------------|-----------------------------|---|
| 2 | Prerequisites<br>Install Infrastructure Firmware | What happens during this stage:         • This wizard will enable you to perform infrastructure firmware upgrade, which would upgrade UCS Manager and the UCS interconnects.         • If the backup version is set through Prepare for Firmware Install and is the same as the selected infra firmware version, the backup version is not set earlier, the selected firmware version is set as the backup version.         • If the backup version is not set earlier, the selected firmware version is set as the backup version.         • If the backup version is not set earlier, the selected firmware version is set as the backup version. This version is then set startup version.         • Completing this stage will result in a reboot.         The system has performed a sanity check and found the following issues. Suggestions about fixing these issues are also displayed.         Please go through the list of issues and suggested fixes carefully, and take appropriate action. | 3 fabric<br>he<br>It as the | 6 |
|   |                                                  | Warnings  1) Critical and major faults exist. Proceeding without fix might lead the system in unexpected state.<br>Click here to see the existing critical and major faults. 2) Check if any hardware (fabric interconnects, io-modules, servers or adapters) is unsupported in the target release.  2                                                                                                    |                             | ) |

9 Ignorar tudo, Avançar

Escolha o Infra Pack apropriado na lista suspensa e marque a caixa de seleção Atualizar agora. Clique em Finish.

|   |                                 | Install Infrastructure F                       | irmware                                                                                                    | ? ×   |
|---|---------------------------------|------------------------------------------------|----------------------------------------------------------------------------------------------------|-------|
|   | Prerequisites                   | Firmware System Status                         | Properties                                                                                                    |       |
| 2 | Install Infrastructure Firmware | Firmware Installer : <b>† Ready</b><br>Actions | Name : default Description : Infrastructure Pack                                                                                                    |       |
|   |                                 | Cancel Infrastructure Upgrade                  | Backup Version :<br>Infra Pack : 4.3(3a)A<br>Service Pack : <not set=""><br/>Force :</not>                                                                                   |       |
|   |                                 |                                                | Evacuate :<br>Infrastructure Upgrade Schedule<br>Admin State : Untriggered<br>Owner : Local<br>Max Number Of Concurrent Tasks : Unlimited<br>Start Time : 2024-05-17 01:39:2 |       |
|   |                                 |                                                | < Prev Next > Finish C                                                                                                    | ancel |

10 Atualize agora, finalize

Clique em Sim para ignorar o aviso de que o Service Pack não está sendo selecionado. Click OK.

| Prerequisites                   | Firmware System Status                                                                                                    | Properties                                                                                                    |  |
|---------------------------------|----------------------------------------------------------------------------------------------------|----------------------------------------------------------------------------------------------------|--|
|                                 | Firmware Installer : <b>† Ready</b>                                                                                                    | Name : default                                                                                                    |  |
| Install Infrastructure Firmware | Actions                                                                                                    | Description : Infrastructure Pack                                                                                              |  |
|                                 |                                                                                                    | Infra Pack : 4.3(3a)A                                                                                                    |  |
|                                 |                                                                                                    | Service Pack : <not set=""></not>                                                                                              |  |
|                                 |                                                                                                    | Force :                                                                                                    |  |
| Instal                          | I Infrastructure Firmware<br>e Pack has not been selected, so any Servi<br>Yes to disregard the warning and submit ch<br>icel to make changes to the current configu | ice Pack if already installed in the system, will be removed.<br>sanges, <b>No</b> to quit the wizard<br>uration.<br>No Cancel |  |

Para monitorar o progresso da atualização, clique na guia FSM. A atualização começa após alguns instantes.

É altamente recomendável habilitar a opção Evacuate, para garantir que o tráfego seja movido entre as interconexões de estrutura durante o processo de atualização e para evitar a interrupção do tráfego.

Isso normalmente é feito primeiro no Interconector de estrutura secundário.

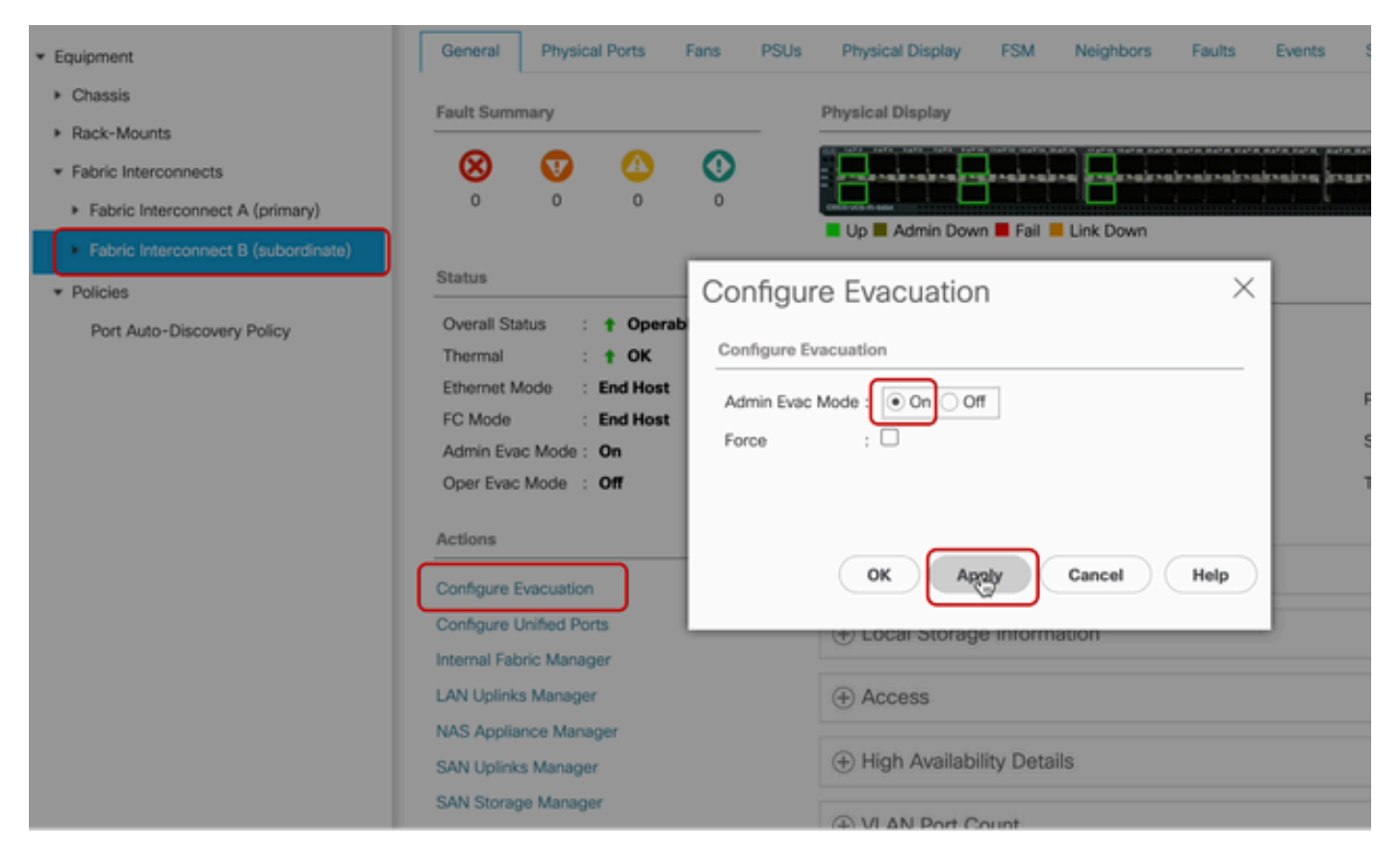

12 Configurar e aplicar

Verifique se os caminhos estão funcionando (da perspectiva do UCS), bem como qualquer caminho virtual e/ou máquina virtual, NIC virtual ou HBA.

Isso garante que o tráfego não seja afetado durante o processo de atualização.

Se houver qualquer vNIC ou vHBA inoperante, verifique o impacto e resolva a situação antes da atualização.

Por projeto, a atualização da infraestrutura do UCS inicia a atualização no Interconector de estrutura secundário.

Quando a atualização estiver prestes a terminar na Interconexão de estrutura secundária, você

será desconectado temporariamente pelo sistema UCS.

Isso acontece porque o UCS Manager está sendo atualizado e os processos de gerenciamento estão inativos, no entanto, o plano de dados permanece ativo enquanto é desconectado do plano de gerenciamento.

Se você configurou o SNMP, é possível receber alertas sobre o estado do plano de gerenciamento.

Isso é normal, portanto, é recomendável desabilitar as notificações SNMP durante a atualização e reabilitá-las depois de concluir a atividade.

Assim que o sistema se tornar disponível novamente, a atualização do componente do UCS Manager será concluída.

Você pode fazer login novamente no UCS Manager para monitorar o restante da atualização através da guia FSM

| Al v                                                                                                    | Equipment                       |                                 |                               |                         |                          |         |
|----------------------------------------------------------------------------------------------------|---------------------------------|---------------------------------|-------------------------------|-------------------------|--------------------------|---------|
| Equipment                                                                                                    | Main Topology View Fabr         | ic Interconnects Servers T      | nermal Decommissioned         | Firmware Management Pol | icies Faults Diagnostics |         |
| * Chassis                                                                                                    | Installed Firmware Firmw        | are Auto Install Catalog Packag | e Download Tasks Packa        | ages Images Upgrade \   | Validation Faults        |         |
| Chassis 1                                                                                                    | General FSM                     |                                 |                               |                         |                          |         |
| <ul> <li>Rack-Mounts</li> </ul>                                                                                                    | FSM Status                      | In Progress                     |                               |                         |                          |         |
| <ul> <li>Fabric Interconnects</li> </ul>                                                                                                    | Description :                   |                                 |                               |                         |                          |         |
| <ul> <li>Fabric Interconnect A (primary)</li> </ul>                                                                                                    | Current FSM Name :              | Deploy                          |                               |                         |                          |         |
| Subject International Comparison of Comparison of Comparis |                                 |                                 |                               |                         |                          |         |
| · racio interconnect o (nappicatory 🥁                                                                                                    | Progress Status                 |                                 | 90%                           |                         |                          |         |
| <ul> <li>Policies</li> </ul>                                                                                                    | Remote Invocation Result :      | Not Applicable                  |                               |                         |                          |         |
| Port Auto-Discovery Policy                                                                                                    | Remote Invocation Error Code :  | None                            |                               |                         |                          |         |
|                                                                                                    | Remote Invocation Description : |                                 |                               |                         |                          |         |
|                                                                                                    | ⊖ Step Sequence                 |                                 |                               |                         |                          |         |
|                                                                                                    |                                 |                                 |                               |                         |                          |         |
|                                                                                                    | Order                           | Name                            | Description                   | Status                  | Timestamp                | Retried |
|                                                                                                    | 1                               | Deploy Wait For Deploy          | Waiting for Deploy to begin(F | Success                 | 2024-05-18T11:35:31Z     | 0       |
|                                                                                                    | 2                               | Deploy Resolve Distributable    | Resolving distributable name  | Skip                    | 2024-05-18T11:35:31Z     | 0       |
|                                                                                                    |                                 |                                 |                               |                         | 2024-05-18711-25-217     |         |

13 Instalação automática do firmware

O subordinate Fabric Interconnect e seu chassi correspondente IO Module concluem suas respectivas atualizações.

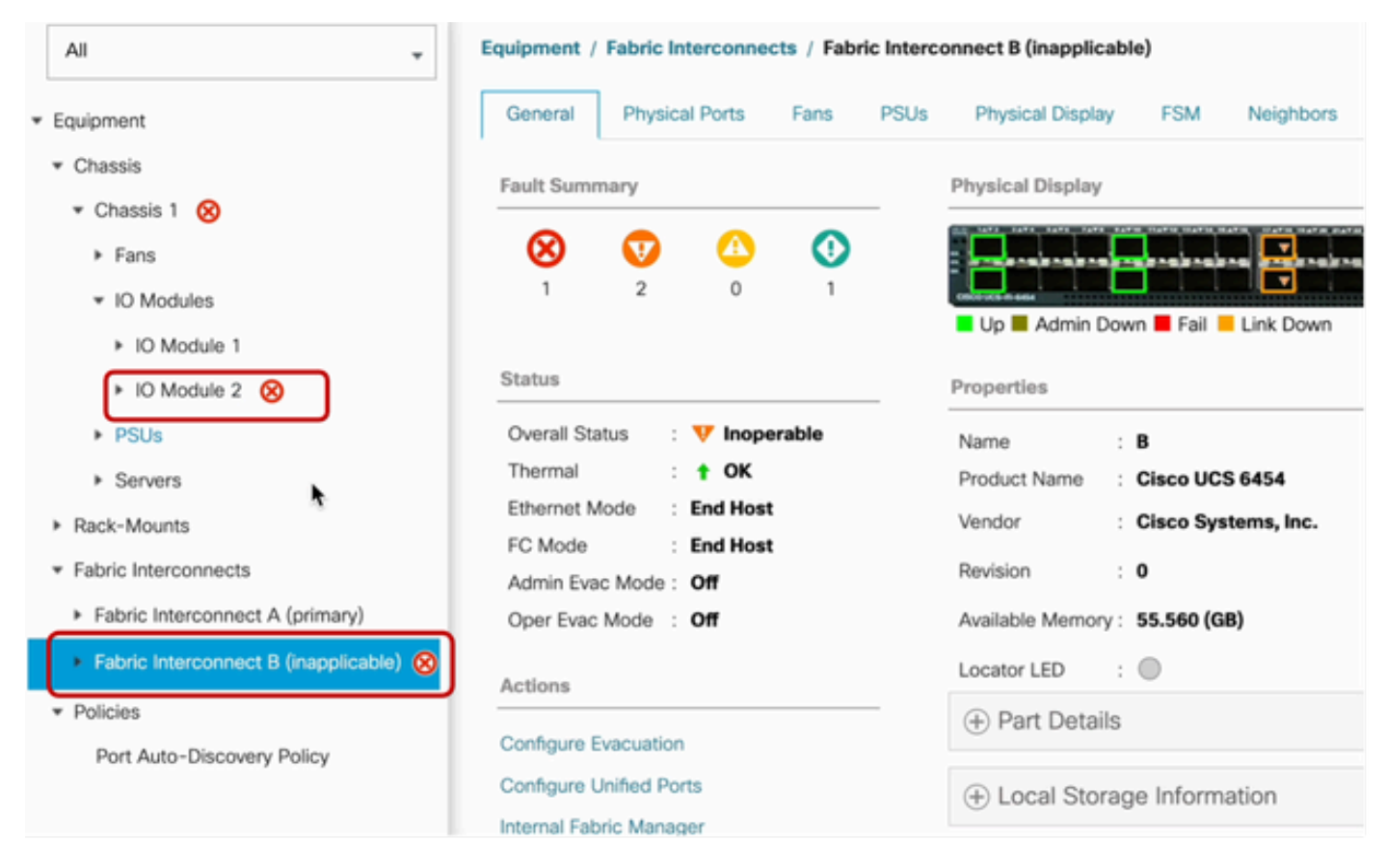

14 Interconexão de estrutura

Após a conclusão, verifique se a nova versão do firmware está instaladana Interconexão subordinateFabric selecionando the subordinateFabric Interconnect

(neste caso, Fabric InterconnectBin na seçãoEquipment do painel de navegação).

Role para baixo sob a guia Geral. Na seção Firmware, observe a versão do firmware recéminstalada no subordinateFabric Interconnect.

| Al v                                                | Equipment / Fabric Interconnects / Fabric Interco | onnect B (subordinate)                | Pending Activities ×                                                                                                    |  |  |  |
|-----------------------------------------------------|---------------------------------------------------|---------------------------------------|----------------------------------------------------------------------------------------------------|--|--|--|
| Equipment                                           | General Physical Ports Fans PSUs                  | Physical Display FSM Neig             | There are activities in the system requiring reboot.<br>Click the <b>Pending Activities</b> button on the toolbar to acknowledge. |  |  |  |
| * Chassis                                           | Configure Unified Ports                           | Local Storage Information             | Do not show again                                                                                                    |  |  |  |
| Chassis 1 (3)                                       | Internal Fabric Manager                           | -                                     |                                                                                                    |  |  |  |
| <ul> <li>Rack-Mounts</li> </ul>                     | LAN Uplinks Manager                               | Access                                |                                                                                                    |  |  |  |
| · Fabric Interconnects                              | NAS Appliance Manager                             |                                       |                                                                                                    |  |  |  |
| <ul> <li>Fabric Interconnect A (primary)</li> </ul> | SAN Uplinks Manager                               | High Availability Details             |                                                                                                    |  |  |  |
| Fabric Interconnect B (subordinate)                 | SAN Storage Manager                               | (A) VI AN Doct Count                  |                                                                                                    |  |  |  |
| * Policies                                          | Enable Ports *                                    | VLAN Port Count                       |                                                                                                    |  |  |  |
| Dart Auto-Discourse Doliny                          | Disable Ports *                                   | FC Zone Count                         |                                                                                                    |  |  |  |
| For Charlo Charlongy Forky                          |                                                   |                                       |                                                                                                    |  |  |  |
|                                                     | Set Ethernet Switching Mode                       | Element                               |                                                                                                    |  |  |  |
|                                                     | Set FC End-Host Mode                              | Firmware                              |                                                                                                    |  |  |  |
|                                                     | Set FC Switching Mode                             | Boot-loader Version : v05.47(04/2     | 18/2022)                                                                                                    |  |  |  |
|                                                     | Activate Firmware                                 | Kernel Version : 9.3(5)143(3a         | 0                                                                                                    |  |  |  |
|                                                     | Management Interfaces                             | System Version : 9.3(5)(43(3a         | 0                                                                                                    |  |  |  |
|                                                     | Turn on Locator LED                               | Service Pack Version : 4.3(3)SPO(0    | befault)                                                                                                    |  |  |  |
|                                                     | Install Secure FPGA                               | Package Version                       |                                                                                                    |  |  |  |
|                                                     |                                                   | Startup Kernel Version : 9.3(5)143(3a | 0                                                                                                    |  |  |  |
|                                                     |                                                   | Activate Status : Ready               |                                                                                                    |  |  |  |
|                                                     |                                                   | Startup System Version : 9.3(5)143(3a | 0                                                                                                    |  |  |  |
|                                                     |                                                   | Activate Status : Ready               |                                                                                                    |  |  |  |
|                                                     |                                                   | Startup Service Pack Version : 4.3(3) | SP0(Default)                                                                                                    |  |  |  |
|                                                     |                                                   | Activate Status : Ready               |                                                                                                    |  |  |  |
|                                                     |                                                   |                                       |                                                                                                    |  |  |  |

14 Interconexão de estrutura

Para ser completo, o Interconector de estrutura principal precisa ser atualizado e reinicializado.

Há um alerta de que uma reinicialização é necessária para fazer alterações efetivas.

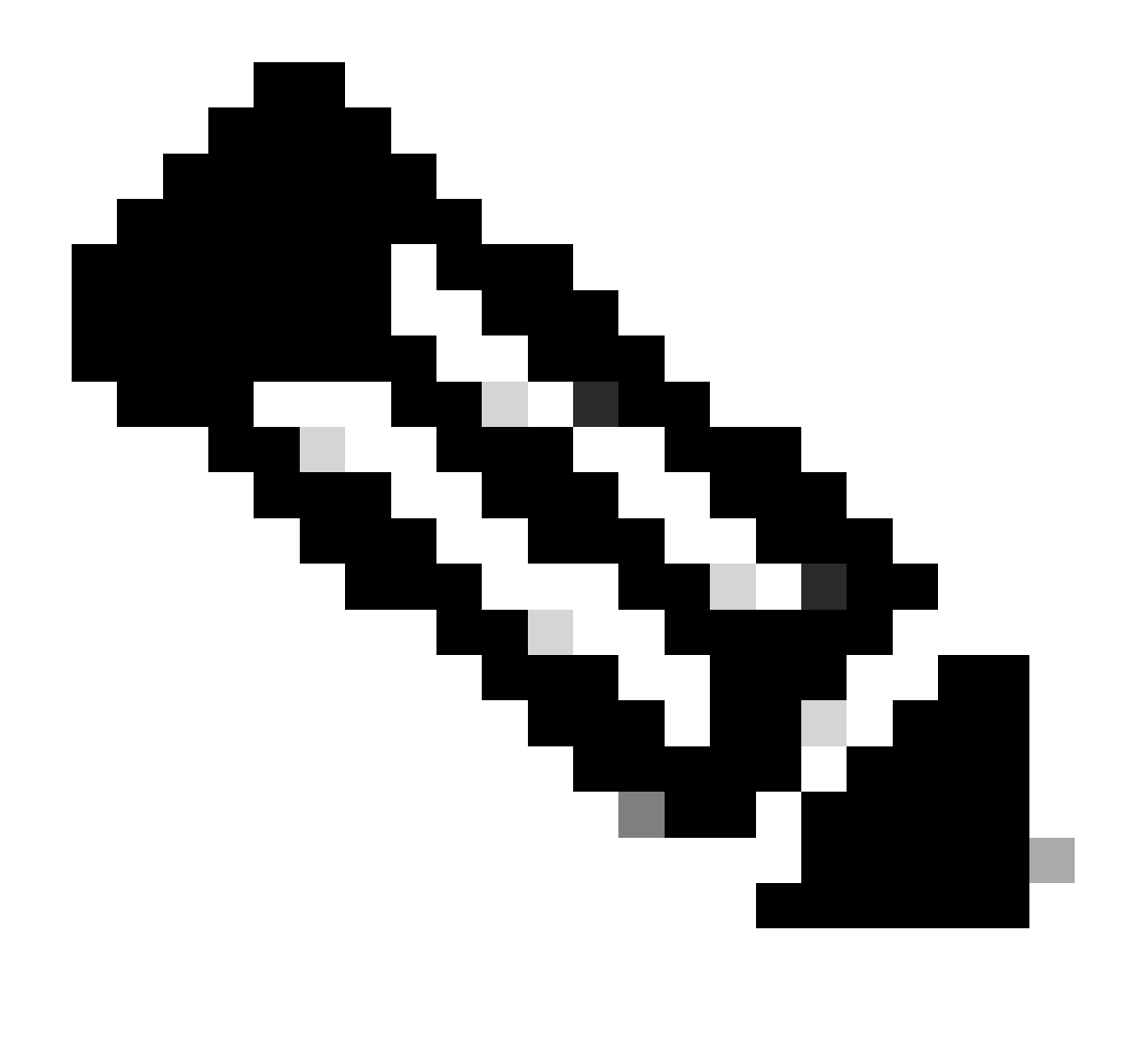

Observação: esta é uma etapa crítica. Verifique se todos os caminhos estão executando física e virtualmente, bem como a alta disponibilidade em ambas as interconexões de estrutura antes da reinicialização da interconexão de estrutura A.

Isso é essencial para garantir o sucesso e evitar qualquer tempo de inatividade ou interrupção. Um sistema operacional ou uma máquina virtual parece estar em execução, mas seu caminho secundário não está totalmente ativo.

Se essa for a situação, na reinicialização do Fabric Interconnect A, o sistema operacional ou a máquina virtual possivelmente perderá a conexão devido à sua incapacidade de encontrar um caminho.

Depois que todos tiverem sido verificados, prossiga com segurança para reinicializar Fabric Interconnect A.

Clique no pop-up Pending Activities no canto superior direito

|           | Pending Activities                                                                                                    | X       |
|-----------|----------------------------------------------------------------------------------------------------|---------|
| Decommiss | There are activities in the system requiring reboot.<br>Click the <b>Pending Activities</b> button on the toolbar to ackno | wledge. |
|           | Do not show again                                                                                                    |         |
|           |                                                                                                    |         |

14 Interconexão de estrutura

Selecione Interconexões em malha. Clique em Reinicializar agora. Selecione Sim na janela popup e clique em OK para fechar os pop-ups.

| Pending Activities                      |               | ×                    |
|-----------------------------------------|---------------|----------------------|
| User Acknowledged Activities Schedul    | ed Activities |                      |
| Service Profiles Fabric Interconnects   | Servers       | Chassis Profiles     |
| Actions                                 |               |                      |
| Reboot now                              |               |                      |
| Pending Disruptions : defaultValue      |               |                      |
| Pending Changes :                       |               |                      |
| <ul> <li>Details</li> </ul>             |               |                      |
| Modified at : 2024-05-18T03:2           | 1:02Z         |                      |
| Acknowledgment State : Waiting For User |               |                      |
| Schedule : fi-reboot                    |               |                      |
|                                         |               |                      |
|                                         |               |                      |
|                                         |               |                      |
|                                         |               |                      |
|                                         |               |                      |
|                                         |               |                      |
|                                         |               | OK Apply Cancel Help |

Esta ação reinicializa o Interconector de estrutura primário para concluir a atualização do firmware.

Durante esse processo de reinicialização, a função de liderança de cluster do sistema é assumida pelo subordinado, portanto, você é desconectado do UCS Manager temporariamente.

| UCS Manager                                                                                                    |                                                                                                    | Connection Error     | r                                                                                                    |                                                                                                    |
|----------------------------------------------------------------------------------------------------|----------------------------------------------------------------------------------------------------|----------------------|----------------------------------------------------------------------------------------------------|----------------------------------------------------------------------------------------------------|
| All  Equipment  Chassis  Chassis 1  Rack-Mounts  Rack-Mounts  Fabric Interconnect A (primary)  Fabric Interconnect B (subordinate)  Policies  Port Auto-Discovery Policy | Equipment<br>Main Topology View Fabric I<br>Installed Firmware Firmware 2000<br>General FSM<br>Status<br>Firmware Installer : Install Progress<br>Actions<br>Install Infrastructure Firmware<br>Install Chassis Firmware<br>Install Server Firmware | Unable to connect to | age Download Tasks Infrastructure Firmware Package Version Backup Version Startup Version Service Pack Running Versio Service Pack Startup Versio Owner | <pre>vill now exit.<br/>OK<br/>Packages unsges Upgrade Validation<br/>: 4.3(3a)A,4.2(2e)A<br/>:<br/>: 4.3(3a)A<br/>on : 4.3(3)SP0(Default),4.2(2)SP0(Default)<br/>n :<br/>: Local</pre> |
|                                                                                                    |                                                                                                    |                      |                                                                                                    |                                                                                                    |

18 Erro de conexão

Quando o acesso à GUI do UCS Manager for restaurado, faça login novamente.

Monitore o FSM mais uma vez para verificar o progresso da atualização.

| Equipment                                                 | Main Topology View Fabric Interconnects Servers Thermal Decommissioned Firmware Management Policies Faults Diagnostic | 8 |  |  |  |  |
|-----------------------------------------------------------|----------------------------------------------------------------------------------------------------|---|--|--|--|--|
| * Chassis                                                 | Installed Firmware Auto Install Catalog Package Download Tasks Packages Images Upgrade Validation Faults              |   |  |  |  |  |
| Chassis 1 😨                                               | General FSM                                                                                                    |   |  |  |  |  |
| * Rack-Mounts                                             | FSM Status : In Progress                                                                                              |   |  |  |  |  |
| Enclosures                                                | Description :                                                                                                    |   |  |  |  |  |
| FEX                                                       | Current FSM Name : Deploy                                                                                             |   |  |  |  |  |
| Servers                                                   | Completed at :                                                                                                    |   |  |  |  |  |
| · Esher Internegente                                      | Progress Status : 90%                                                                                                 |   |  |  |  |  |
| · Paulo mercornects                                       | Remote Invocation Result : Not Applicable                                                                             |   |  |  |  |  |
| <ul> <li>Fabric Interconnect A (subordinate) S</li> </ul> | Remote Invocation Error Code : None                                                                                   |   |  |  |  |  |
| <ul> <li>Fabric Interconnect B (primary)</li> </ul>       | Remote Invocation Description :                                                                                       |   |  |  |  |  |
| * Policies                                                | Step Sequence                                                                                                    |   |  |  |  |  |

19 Interconexão de estrutura A

Após a conclusão da atualização, a Interconexão deEstruturaprimária anterior assume a função subordinada no cluster.

# Verificação

Para verificar uma atualização bem-sucedida do UCS Manager, na seção Equipment do painel de

navegação, selecione Fabric Interconnects.

Na guia Installed Firmware, clique no ícone de expansão all plus (+).

| Cisco U | CS 6454 -                                               | Equipment / Fabric Interconnects |                   |                      |                         |                    |                 |   |
|---------|---------------------------------------------------------|----------------------------------|-------------------|----------------------|-------------------------|--------------------|-----------------|---|
|         | Equipment     Chassis                                   | Fabric Interconnects IO Modules  | Thermal Power Far | s Installed Firmware | Faults Events Performan | <b>C</b> #         |                 | 0 |
| 8       | Rack-Mounts                                             | Name                             | Model             | Package Version      | Running Version         | Startup Version    | Activate Status |   |
| -       | Fabric Interconnects                                    | y UCS Manager                    |                   |                      |                         |                    |                 |   |
|         | <ul> <li>Fabric Interconnect A (subordinate)</li> </ul> | UCS Manager Service Pack         | 1                 | $\overline{}$        | 4.3(3)(SP0(Default)     | 4.3(3(SP0(Default) | Ready           |   |
| =       | <ul> <li>Fabric Interconnect B (primary)</li> </ul>     | UCS Manager System               |                   | 4.3(3a)A             | 4.3(3a)                 | 4.3(3a)            | Ready           |   |
|         | <ul> <li>Policies</li> </ul>                            | + Fabric Interconnects           |                   |                      |                         |                    |                 |   |
|         | Port Auto-Discovery Policy                              | ¥ Fabric Interconnect A (subord) | Cisco UCS 6454    |                      |                         |                    |                 |   |
|         |                                                         | Kernel                           |                   | 4.3(3a)A             | 9.3(5)43(3a)            | 9.3(5)(43(3a)      | Ready           |   |
| -0      |                                                         | Service Pack                     |                   |                      | 4.3(3)SP0(Default)      | 4.3(3(SP0(Default) | Ready           |   |
|         |                                                         | System                           |                   | 4.3(3a)A             | 9.3(5)+43(3a)           | 9.3(5)(43(3a)      | Ready           |   |
|         |                                                         |                                  | Cisco UCS 6454    |                      |                         |                    |                 |   |
|         |                                                         | Kernel                           |                   | 4.3(3a)A             | 9.3(5)43(3a)            | 9.3(5)(43(3a)      | Ready           |   |
|         |                                                         | Service Pack                     |                   |                      | 4.3(3)SP0(Default)      | 4.3(3(SP0(Default) | Ready           |   |
|         |                                                         | System                           |                   | 4.3(3a)A             | 9.3(5)+43(3a)           | 9.3(5)43(3a)       | Ready           |   |
|         |                                                         |                                  |                   |                      |                         |                    |                 |   |
|         |                                                         |                                  |                   | $\square$            |                         |                    |                 |   |

20 Firmware instalado

O UCS Manager foi atualizado com êxito.

Se você configurou anteriormente a configuração de evacuação, lembre-se de desativá-la agora.

| Enclosures                                              | $\otimes$      | V        | 0           |                                    | NAME AND ADDRESS OF |
|---------------------------------------------------------|----------------|----------|-------------|------------------------------------|---------------------|
| FEX                                                     | 0              | 0        | 0           |                                    |                     |
| Servers                                                 |                |          |             | Up 🖬 Admin Down 📕 Fail 📕 Link Down |                     |
| * Fabric Interconnects                                  | Status         |          |             | Configure Evacuation ×             |                     |
| <ul> <li>Fabric Interconnect A (subordinate)</li> </ul> | Overall State  | is :     | † Operab    |                                    |                     |
| Eabric Interconnect B (primary)                         | Thermal        |          | <b>†</b> ОК | Configure Evacuation               |                     |
|                                                         | Ethernet Mo    | de :     | End Host    | Artmin Func Morte : On On          | 5                   |
| * Policies                                              | FC Mode        |          | End Host    |                                    |                     |
| Port Auto-Discovery Policy                              | Admin Evac     | Mode :   | On          | Force : U                          |                     |
|                                                         | Oper Evac N    | fode :   | On          |                                    | 1                   |
|                                                         | Actions        |          |             |                                    |                     |
|                                                         |                |          | _           | OK Accel Help                      |                     |
|                                                         | Configure Ev   | acuation | n           |                                    |                     |
|                                                         | Configure Un   | ified Po | orts        | Local Storage Information          |                     |
|                                                         | Internal Fabri | c Mana   | ger         |                                    |                     |

21 Modo de administração desligado

Se necessário, você pode alterar o lead do cluster usando este comando CLI no modo localmgmt:

#cluster lead a

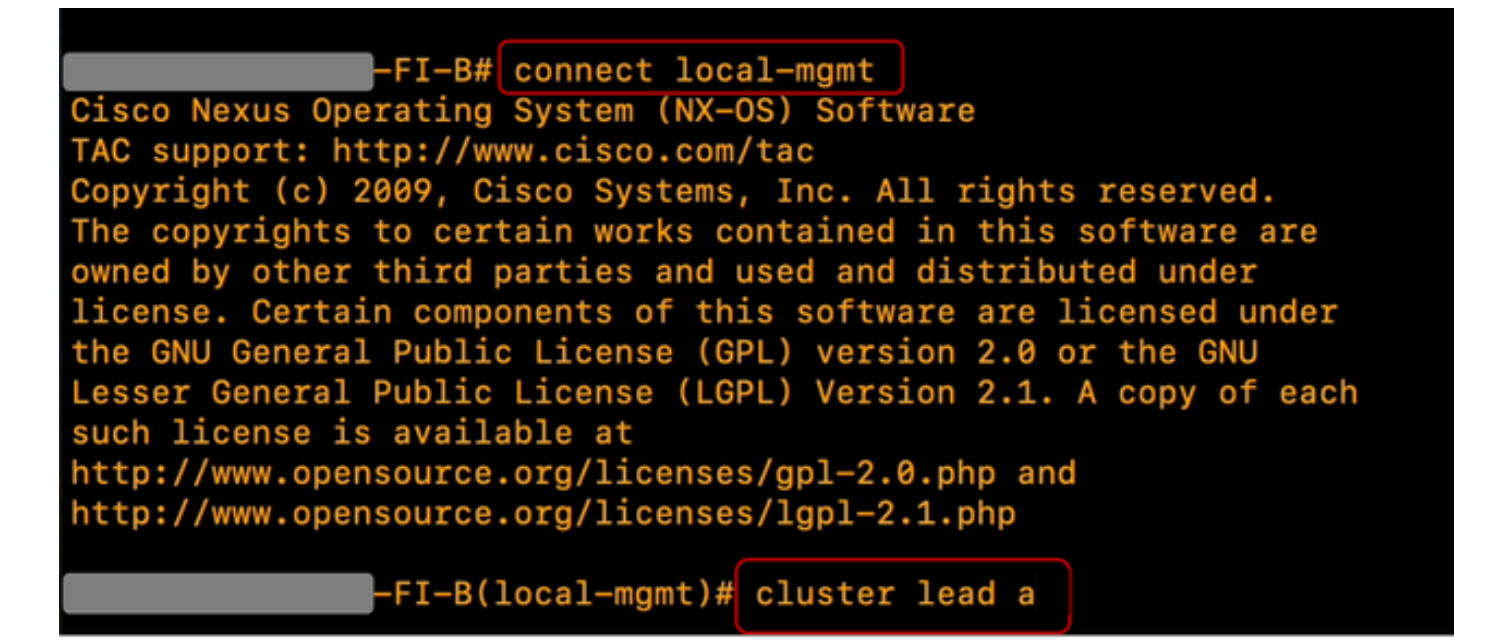

22 Conectar Líder do Cluster

DigiteSim para continuar. Em seguida, você é desconectado temporariamente das instâncias da CLI e da GUI.

Faça login novamente no UCS Manager para verificar se o líder do cluster agora é sua interconexão de estrutura principal anterior.

A atualização do UCS Manager foi concluída.

#### Sobre esta tradução

A Cisco traduziu este documento com a ajuda de tecnologias de tradução automática e humana para oferecer conteúdo de suporte aos seus usuários no seu próprio idioma, independentemente da localização.

Observe que mesmo a melhor tradução automática não será tão precisa quanto as realizadas por um tradutor profissional.

A Cisco Systems, Inc. não se responsabiliza pela precisão destas traduções e recomenda que o documento original em inglês (link fornecido) seja sempre consultado.